# 

????

????? <u>???? on FreeNAS</u>?

???????????????/mnt/share01?

# ??????? temp ????

- mldonkey/temp
- mldonkey/files
- mldonkey/directories

### ?????

| 🔂 🖸 😋 :: 🍙 🛬 🗷 🔕 :: 🗯 🔘           |                          |            | File             | Crea          |  |  |  |  |  |
|-----------------------------------|--------------------------|------------|------------------|---------------|--|--|--|--|--|
| Name 🗚                            | Size                     | Туре       | Modified         | Perm's Action |  |  |  |  |  |
| 🗌 🤣 directories                   | 512 Bytes                | Directory  | 2008/12/17 14:09 | drwxrwxr-x    |  |  |  |  |  |
| 🗌 🤌 files                         | 512 Bytes                | Directory  | 2008/12/17 14:09 | drwxrwxr-x    |  |  |  |  |  |
| 🗌 🤣 temp                          | 512 Bytes                | Directory  | 2008/12/17 14:09 | drwxrwxr-x    |  |  |  |  |  |
| 3 Item(s) (Free: 66.41 GB) 1.5 KB |                          |            |                  |               |  |  |  |  |  |
|                                   | QuiXplorer 2.3 - the Qui | iX project |                  |               |  |  |  |  |  |
|                                   |                          |            |                  |               |  |  |  |  |  |
|                                   |                          |            |                  |               |  |  |  |  |  |
|                                   |                          |            |                  |               |  |  |  |  |  |

## ?? MLDonkey

?????? <u>http://eeebox</u> ip:4080/

Advanced -> Command???? MLDonkey ??? Command = ps ax | grep mlnet

?? mlnet ? PID ????? kill ?????

command = kill <PID>

| Freenas<br>The free network attached storage                                                                                                    | freenas.local |
|----------------------------------------------------------------------------------------------------|---------------|
| System Network Disks Services Access Status Diagnostics Advanced Help                                                                                               | _             |
| Advanced   Execute command                                                                                                    |               |
| <pre>\$ ps ax   grep mlnet<br/>1743 ?? S 0:00.00 sh -c ps ax   grep mlnet<br/>1745 22 R 0:00 00 grep mlnet<br/>1622 con- SN 0:00.54 /usr/local/bin/mlnet-real</pre> |               |
| Command Clear                                                                                                    |               |
| Download Download<br>Upload Upload                                                                                                    |               |
| PHP Command                                                                                                    |               |
| FreeNAS © 2005-2008 by Olivier Cochard-Labbe, All rights reserved.                                                                                                  |               |

# Advanced -> File Editor?????????? IP ???? File path = /root/.mldonkey/downloads.ini

# ?? 127.0.0.1????????? IP ?????? 10.1.1.0?

allowed\_ips = [ "127.0.0.1";"10.1.1.0/24";]

?????????

| Google       ● 課 授母       ● 課 ● ● ● ● 課題●       ● 課題●       ● 課題●       ● 課題●       ● 評證前页面保護         ● freenas local - System Reboot/Now       ● MLDonkey on FreeNAS 使用説明 - 0       ● QuXplorer 2.3 - the QuX project       ● MLdonkey: Web Interface       ●         Transfers       Search       Servers       Statistics       Options       Help+       DL       ●         Settings       Users       Shares       Friends       Messages       IP blocking       Recover temp       Close files       View clients         MLNet 2.9.2.1       Multi-Network p2p client (Global Shares Direct Connect Fasttrack FileTP BitTorrent Donkey (SUI))       ●       ●       ●         Client Ports       html Delaya       Files       Mail Net Misc changed All       Plugins       ●         Name (Help=mouseOver)       Value (press ENTER to save)       Default       Type       previewer       mldonkey_previewer                                                                                                    |       |
|----------------------------------------------------------------------------------------------------|-------|
| International - System/Reboot/Now         MLDonkey on FreeNAS (#Hik99] - 0         Transfers Search Servers Statistics Options Help+ DL         Settings       Users       Shares       Friends       Messages       IP blocking       Recover temp       Close files       View clients         MLNet 2.9.2: Multi-Network p2p client (Global Shares Direct Connect Fasttrack FileTP BitTorrent Donkey (SUI))         Client Ports html Delay Files Mail Net Misc changed All Plugins       mldonkey_previewer         Name (Help=mouseOver)       Value (press ENTER to save) Default       Type         previewer       mldonkey_previewer       mldonkey_previewer                                                                                                    | 为图片   |
| Transfers Search Servers Statistics Options Help+ DL         Settings       Users       Shares       Friends       Messages       IP blocking       Recover temp       Close files       View clients         MLNet 2.9.2:       Multi-Network p2p client (Global Shares Direct Connect Fasttrack FileTP BitTorrent Donkey (SUI))       Image: Client Ports html Delay Files       Mail Net Misc changed All Plugins       Image: Client Ports html Delay Files       Image: Client Ports html Delay Files       Image: Client Ports html Del | 11 -  |
| Settings     Users     Shares     Friends     Messages     IP blocking     Recover temp     Close files     View clients       MLNet 2.9.2:     MLNet 2.9.2:     Multi-Network p2p client (Global Shares Direct Connect Fasttrack FileTP BitTorrent Donkey (SUI))     Image: Client Ports     Image: Client Ports                                                                                                    | Input |
| MLNet 2.9.2: Multi-Network p2p client (Global Shares Direct Connect Fastrack FileTP BitTorrent Donkey (SUI))         Client Ports html Delays Files Mail Net Misc changed All Plugins v         Name (Help=mouseOver) Value (press ENTER to save) Default Type         previewer       mldonkey_previewer                                                                                                    |       |
| Client Ports html Delays       Files       Mail Net Misc changed All Plugins         Name (Help=mouseOver)       Value (press ENTER to save) Default       Type         previewer       midonkey_previewer       midonkey_previewer                                                                                                    |       |
| Name (Help=mouseOver)     Value (press ENTER to save)     Default     Type       previewer     midonkey_previewer     midonkey_previewer                                                                                                    | Ê     |
| previewer midonkey_previewer midonkey_previewer                                                                                                    |       |
|                                                                                                    |       |
| temp_directory temp temp                                                                                                    |       |
| share_scan_interval 30 restart                                                                                                    |       |
| hdd_temp_minfree 50 50                                                                                                    |       |
| hdd_temp_stop_core false 💌 false                                                                                                    |       |
| hdd_coredir_minfree 50 50                                                                                                    |       |
| hdd_coredir_stop_core true                                                                                                    |       |
| hdd_send_warning_interval 1 1                                                                                                    |       |
| file_started_cmd                                                                                                    |       |
| file_completed_cmd                                                                                                    |       |
| allow_browse_share 1 1                                                                                                    |       |
| auto_commit true 💌 true                                                                                                    |       |
| pause_new_downloads false 💌 false                                                                                                    |       |
| create file mode 664 664                                                                                                    |       |

#### 2.?????/??

Options -> Shares -> Add Share????????

0 /mnt/share01/mldonkey/files incoming\_files
0 /mnt/share01/mldonkey/directories incoming\_directories

????? <???> <????> <??>

?????

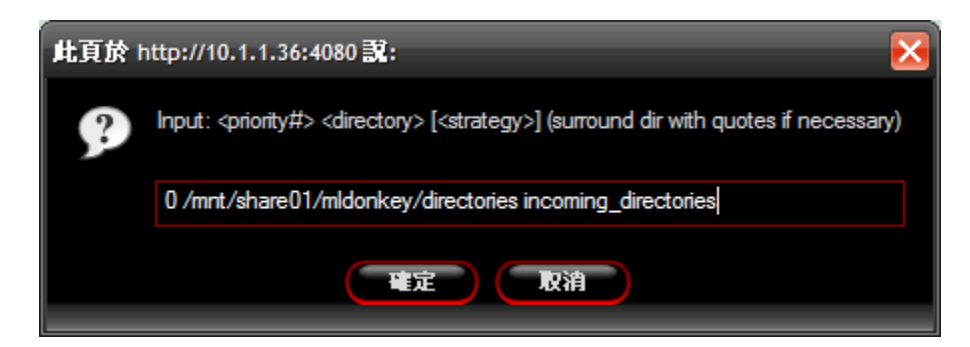

#### ??????????????? Unshare?

| UnsharePDirectoryStrategyusedfree%freeUnshare0/mnt/share01/mldonkey/directoriesincoming_directories5.77G66.41G91%Unshare0/mnt/share01/mldonkey/filesincoming_files5.77G66.41G91%Unshare0sharedall_files366.6M127.1M25%Unshare0incoming/filesincoming_files366.6M127.1M25%                                                 |    |         |   |                                   |                      |        |        | Add S  | hare |
|----------------------------------------------------------------------------------------------------|----|---------|---|-----------------------------------|----------------------|--------|--------|--------|------|
| Unshare0/mnt/share01/mldonkey/directoriesincoming_directories5.77G66.41G91%Unshare0/mnt/share01/mldonkey/filesincoming_files5.77G66.41G91%Unshare0sharedall_files366.6M127.1M25%Unshare0incoming/filesincoming_files366.6M127.1M25%                                                                                       |    | Unshare | Ρ | Directory                         | Strategy             | used   | free   | % free | FS   |
| Unshare         0         /mnt/share01/mldonkey/files         incoming_files         5.77G         66.41G         91%           Unshare         0         shared         all_files         366.6M         127.1M         25%           Unshare         0         incoming_files         366.6M         127.1M         25% |    | Unshare | 0 | /mnt/share01/mldonkey/directories | incoming_directories | 5.77G  | 66.41G | 91%    | ufs  |
| Unshare         0         shared         all_files         366.6M         127.1M         25%           Unshare         0         incoming/files         incoming_files         366.6M         127.1M         25%                                                                                                    |    | Unshare | 0 | /mnt/share01/mldonkey/files       | incoming_files       | 5.77G  | 66.41G | 91%    | ufs  |
| Unshare 0 incoming/files incoming_files 366.6M 127.1M 25%                                                                                                    | E. | Unshare | Δ | shared                            | all_files            | 366.6M | 127.1M | 25%    | ufs  |
|                                                                                                    | L  | Unshare | 0 | incoming/files                    | incoming_files       | 366.6M | 127.1M | 25%    | ufs  |
| Unshare 0 incoming/directories incoming_directories 366.6M 127.1M 25%                                                                                                    | L  | Unshare | 0 | incoming/directories              | incoming_directories | 366.6M | 127.1M | 25%    | ufs  |
|                                                                                                    | -  |         | - |                                   |                      |        |        |        |      |

System -> Reboot ?????

### MLDonkey ??

??????? Sancho?????

???? Host = eeebox IP Port = 4001 Username = admin Password = ??

4

| 🍜 Host setup manager 🛛 🔀                                                                                                    |                         |                                                                                                    |             |            |               |              |  |  |  |
|----------------------------------------------------------------------------------------------------|-------------------------|----------------------------------------------------------------------------------------------------|-------------|------------|---------------|--------------|--|--|--|
| Core settings                                                                                                    |                         |                                                                                                    |             |            |               |              |  |  |  |
| Please specify core settings.                                                                                                    |                         |                                                                                                    |             |            |               |              |  |  |  |
|                                                                                                    |                         |                                                                                                    |             |            |               |              |  |  |  |
|                                                                                                    |                         |                                                                                                    |             |            |               |              |  |  |  |
| This GUI displays information provided by a core application.<br>Please specify the username, password, ip address and gui port of your core. |                         |                                                                                                    |             |            |               |              |  |  |  |
| The optional h                                                                                                    | ost manager allows yo   | u to store core :                                                                                       | settings fo | or multipl | le hosts.     |              |  |  |  |
| ⊢<br>⊢Host settings: 1                                                                                                    | 0.10.10.125:4001        |                                                                                                    |             | Default    | (127.0.0.1:40 | 01)          |  |  |  |
| Host:                                                                                                    | 10.10.10.125            | Default = 127                                                                                           | 2.0.0.1     | 1011011    | 0.125:4001    |              |  |  |  |
| Port:                                                                                                    | 4001 🚊                  | Default = 400                                                                                           | )1          |            |               |              |  |  |  |
| Username:                                                                                                    | admin                   | Default = adm                                                                                           | nin         |            |               |              |  |  |  |
| Password:                                                                                                    |                         | Default = <en< td=""><td>npty&gt;</td><td>,<br/>e bbA</td><td>new entry</td><td>Delete entry</td></en<> | npty>       | ,<br>e bbA | new entry     | Delete entry |  |  |  |
| Ask for password on connect                                                                                                    |                         |                                                                                                    |             |            |               |              |  |  |  |
| Description: Default = <empty> Save host settings as current selection</empty>                                                                |                         |                                                                                                    |             |            |               |              |  |  |  |
| Core protocol:  mldonkey Default = mldonkey Make current selection the default                                                                |                         |                                                                                                    |             |            |               |              |  |  |  |
| 🔲 Use ssh2 po                                                                                                    | ort forwarding tunnel   | (advanced optic                                                                                         | on)         |            |               |              |  |  |  |
| SSH host: 192                                                                                                    | 2.168.0.1               | ;                                                                                                    | SSH rema    | ote host:  | 127.0.0.1     |              |  |  |  |
| SSH user:                                                                                                    |                         | ;                                                                                                    | SSH rema    | ote port:  | 4001          |              |  |  |  |
| SSH pass:                                                                                                    |                         | ;                                                                                                    | SSH local   | l port:    | 4001          |              |  |  |  |
| SSH port: 22                                                                                                    |                         |                                                                                                    |             |            |               |              |  |  |  |
| SSH forwa                                                                                                    | rd http preview port    |                                                                                                    |             |            |               |              |  |  |  |
| SSH local preview port: 4080                                                                                                    |                         |                                                                                                    |             |            |               |              |  |  |  |
|                                                                                                    | Prover thestmartl:      |                                                                                                    |             |            | ,             |              |  |  |  |
|                                                                                                    | Proxy user: Proxy pass: |                                                                                                    |             |            |               |              |  |  |  |
|                                                                                                    |                         |                                                                                                    |             |            | Connect       | Quit         |  |  |  |

??????

| 🍲 sancho 0.9.4-59 (10.10.10.125)              |                          |                   |                |         |           |             |                |      |       | _          |     |
|-----------------------------------------------|--------------------------|-------------------|----------------|---------|-----------|-------------|----------------|------|-------|------------|-----|
| <u>File View T</u> ools <u>H</u> elp          |                          |                   |                |         |           |             |                |      |       |            |     |
| 🔄 Transfers 👯 Search 🏮 Servers                | 🔒 Shares 📰 Console 1 Sta | atistics 🏼 🥻 Frie | ends 🚮 Room    | is 🕜 W  | ebBrowser |             |                | _    |       |            | 1   |
| Source (0 / 6) Source (0 / 6) Source (0 / 6)  | (78.7 MB)                | a: [              | <b>D</b> 1 1 1 | ~       | a (       | 1           | <b>.</b>       |      |       | [<br>[ ] ] | ┛   |
| Network Filename<br>1 1 1 Donkey 📜 [MP3][精選]貞 | 。<br>最愛情歌.rar            | 512e<br>678.7 MB  | Downloaded 0   | %<br>0% | Sources - | Avail<br>0% | Rate<br>Paused | 0    | ETA   | 1 Priority | -   |
|                                               |                          |                   |                |         |           |             |                |      |       |            |     |
|                                               |                          |                   |                |         |           |             |                |      |       |            |     |
|                                               |                          |                   |                |         |           |             |                |      |       |            |     |
|                                               |                          |                   |                |         |           |             |                |      |       |            |     |
|                                               |                          |                   |                |         |           |             |                |      |       |            | -   |
|                                               |                          |                   |                |         |           |             |                |      |       |            |     |
|                                               |                          |                   |                |         |           |             |                |      |       |            |     |
|                                               |                          |                   |                |         |           |             |                |      |       |            |     |
|                                               |                          |                   |                |         |           |             |                |      |       |            | ᆜ   |
| 🔮 Uploaders: O                                |                          |                   |                |         |           |             |                | -    | -   🖪 | . <br>     |     |
| Network A Name S                              | Software                 | UL                |                | Conn    | ected     | Ado         | lress          | Port | Kind  | St         | ate |
|                                               |                          |                   |                |         |           |             |                |      |       |            | _   |
|                                               |                          |                   |                |         |           |             |                |      |       |            |     |
|                                               |                          |                   |                |         |           |             |                |      |       |            |     |
|                                               |                          |                   |                |         |           |             |                |      |       |            |     |
|                                               |                          |                   |                |         |           |             |                |      |       |            |     |
|                                               |                          |                   |                |         |           |             |                |      |       |            | _   |
|                                               |                          |                   |                |         |           |             |                |      |       |            |     |
|                                               |                          |                   |                |         |           |             |                |      |       |            |     |
| •                                             |                          |                   |                | _       |           |             |                |      |       |            |     |